This page was exported from - <u>Sistema para Igrejas - Software Igrejas - SIGLOC Sistema Integrado de Gestão de Igrejas</u> Export date: Fri Aug 22 1:05:16 2025 / +0000 GMT

## Como pagar minha mensalidade

Para efetuar o pagamento da licença de uso do sistema SIGLOC, basta acessar no menu lateral "Sistema Sigloc > Faturas".

Vai ser exibido todas faturas em aberto ou a vencer.

Por padrão, todo dia 1º faturamos todas licenças com vencimentos durante o mês.

Clique em Visualizar boleto para imprimir e efetuar o pagamento.

|                       | ⊖ lgr  | reja: Mandaguaçu                   | 🕯 Minha Conta 🙁 Sa       | ir do Sistema                       |                   |                |               |           |
|-----------------------|--------|------------------------------------|--------------------------|-------------------------------------|-------------------|----------------|---------------|-----------|
|                       | Olá ad | min, você está em:                 | 🗌 Dashboard 🖒 Co         | branca                              |                   |                |               |           |
| 🆀 Tela Inicial        |        |                                    |                          |                                     |                   |                |               |           |
| O Caixa Local         |        | Vencimento de:                     | até:                     | Situação                            |                   |                |               |           |
| Avisos                | ~      | 01/11/2015                         | 30/11/2015               | Em aberto 🔻                         | Filtrar           |                |               |           |
| 👻 Células             |        | lesta página você enc              | ontra dados referente    | a fatura de uso do Sistema. Assimi  | que confirmado se | erá baivado. F | ormas de Par  | tamento;  |
| Documentos            | * *    | Via Boleto<br>Via Depósito ou Trar | nsf (enviar Comprovan    | te ou avisar contato@sigloc.com.br) |                   | 10 50,000,1    | ormus de r ug | unicito.  |
| 曫 Escola Bíblica      | ~      |                                    |                          |                                     |                   |                |               |           |
| Cadastros             | ~      | > Faturas lançad                   | as                       |                                     |                   |                |               |           |
| Tesouraria            | *      |                                    | Detalhes da (            | Cobrança                            | Vencimento        | Status         | Valor         | _         |
| 🖨 Patrimonios         | 12     | 2 Referente a Cobi                 | rança das igrejas: Testa | ando geração de boleto.             | 15/10/2015        | ABERTO         | R\$ 2,99      | Visualiza |
| 🔲 Relatórios          | 10     | 0 Referente a Cob                  | rança das igrejas: Teste | e de boleto.                        | 25/09/2015        | ABERTO         | R\$ 3,99      | Visualiza |
| Configurar Tesouraria | ~      |                                    |                          |                                     |                   |                |               |           |
| Configurar Membro     | ~      |                                    |                          |                                     |                   |                |               | L         |
| Configurações         | ~      |                                    |                          |                                     |                   |                |               |           |
| Utilitários           | ~      |                                    |                          |                                     |                   |                |               |           |
| Sistema Sigloc        | ~ .    |                                    |                          |                                     |                   |                |               |           |
| Faturas               |        |                                    |                          |                                     |                   |                |               |           |
| Créditos SMS          |        |                                    |                          |                                     |                   |                |               |           |

O boleto será nesse formato conforme imagem abaixo.

This page was exported from - <u>Sistema para Igrejas - Software Igrejas - SIGLOC Sistema Integrado de Gestão de Igrejas</u> Export date: Fri Aug 22 1:05:17 2025 / +0000 GMT

| Doleto de Pagamento | Boleto | de | Pagamento |
|---------------------|--------|----|-----------|
|---------------------|--------|----|-----------|

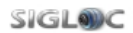

| Referente à: Licença SIGLOC - Cod 12                                                                                                    |                                                              |                                                                                                    |
|----------------------------------------------------------------------------------------------------|--------------------------------------------------------------|----------------------------------------------------------------------------------------------------|
| Emilido por Laivid Marcos Moreira<br>E-mail: loividm@gmail.com                                                                                                    |                                                              |                                                                                                    |
|                                                                                                    |                                                              |                                                                                                    |
| Boelo haci - A torma mas taot e segur de tazar e receber pagamentos va interne<br>Copyright © 2000-2015 BoletoBancario.com. Todos os direitos reservados, www.boletol<br>Seu pagamento será processado por BoletoBancario.com Tecnología de Pagamentos Li                                                                                                    | bancario.com/boletofacil<br>da. ME - CNPJ 21.018.182/0001-06 |                                                                                                    |
|                                                                                                    |                                                              |                                                                                                    |
| Contract of the local division of the local division of the local |                                                              |                                                                                                    |
| These Transmission                                                                                                    | - 10 10 10                                                   | -                                                                                                    |
| Margan Constanting Constanting                                                                                                    |                                                              |                                                                                                    |
|                                                                                                    |                                                              |                                                                                                    |
| And Designed in State and a                                                                                                    |                                                              |                                                                                                    |
| NAME OF BRIDE PARTY.                                                                                                    |                                                              |                                                                                                    |
| And And And And And And And And And And                                                                                                    |                                                              | -                                                                                                    |
| Statute or but has                                                                                                    | 100 mg                                                       | - 1                                                                                                    |
| These W ?                                                                                                    |                                                              | 18                                                                                                    |
| A AN ALL ALL AND A                                                                                                    | -                                                            |                                                                                                    |
| the second of the second second                                                                                                    | 1.00                                                         | Territoria de la constante de la constante de |
| warran, and hear from                                                                                                    | 100.000                                                      |                                                                                                    |
|                                                                                                    |                                                              |                                                                                                    |